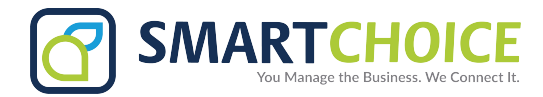

# **BRIA - SMS User Guide**

# Table of Contents

| Bria mobile application      |  |
|------------------------------|--|
| Send SMS via IOS device1     |  |
| Send SMS via messaging icon1 |  |
| Add recipient2               |  |
| Send SMS via contact         |  |
| Presence status              |  |
| Icon for IOS device          |  |
| Send SMS via Android device  |  |
| Send SMS via messaging tab   |  |
| Send SMS via contact4        |  |
| Bria Desktop Application     |  |
| end SMS via windows device   |  |
| Send SMS via messaging icon5 |  |

**Important Note**: Texting does <u>**not**</u> sync across all devices. If you send a text message from a mobile device, it will <u>**not**</u> show up on your desktop and vice versa.

# Bria mobile application

# Send SMS via IOS device

Send SMS via messaging icon

1. Go to the Messaging tab on Bria application.

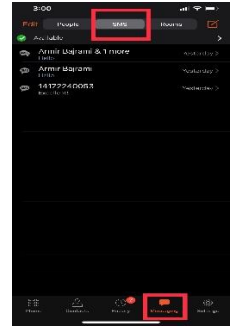

2. Select SMS and tap draft icon

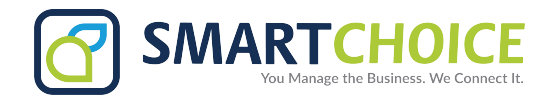

# Add recipient

- 1. Type recipient name and select number for SMS.
- 2. Change keyboard to number, select the number key on the keyboard.

| 5:41               |         | ul 🗢 🕞 |
|--------------------|---------|--------|
| <b>〈</b> Messages  | New SMS |        |
| To: jus            |         | ÷      |
| +16462415438       |         |        |
|                    | -3849   |        |
| mobile (917) 803-7 | 002     |        |
|                    |         |        |
|                    |         |        |

### Add multiple recipients

- 3. After the 1st recipient has been, select the icon, to add more.
- 4. Once all recipients have been selected. Type message in **Compose Message** and tap send. (SMS limited to 160 characters per text)

#### Send SMS via contact

- 1. Select the contact icon Eria application.
- 2. Select the contact you want to send an SMS to by tapping on the contact.
- 3. Type their name in Search **Q** and tap on the contact of choice.
- 4. Tap the number you want to send an SMS to.
- 5. Tap SMS.

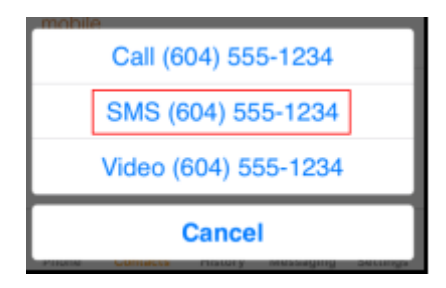

6. Type your message in Compose Message and tap Send.

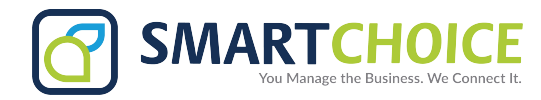

### Presence status

1. Select the status option

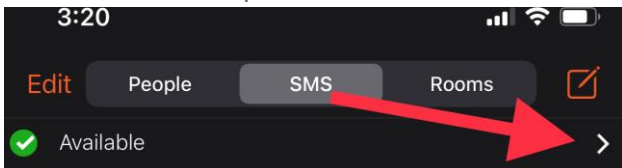

- 2. Select any of the available status.
- 3. Custom status can be entered.

| Presence Status                   | Done |
|-----------------------------------|------|
|                                   |      |
| PRESENCE STATUS                   |      |
| 🥪 Available                       | ~    |
| 🌖 Away                            |      |
| 😑 Busy                            |      |
| Con The Phone                     |      |
| 😑 Do Not Disturb                  |      |
| 🗴 Appear Offline                  |      |
| CUSTOM NOTE                       |      |
| <enter custom="" note=""></enter> |      |

#### Icon for IOS device

- 1. Compose message.
- 2. Draft icon.
- 3. Custom message icon.
- 4. Send icon.
- 5. **More** view contact information.
- 6. **É** contacts icon.

# Send SMS via Android device

### Send SMS via messaging tab

1. Go to the **Messaging** tab on Bria application.

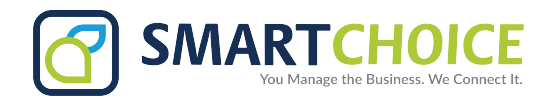

| 2. | Tap SN  | VIS and<br>Status: /       | d tap<br>Available | +<br>Add. |
|----|---------|----------------------------|--------------------|-----------|
|    | PEOP    | LE                         | SMS                | ROOMS     |
|    | put una | r.,                        | في من .            |           |
|    |         |                            |                    |           |
|    | 000     | $\stackrel{\circ}{\frown}$ | ()                 | ् र्      |

3. Tap on the contact you want to send the SMS to.

| Select Contact |                                         |             |  |
|----------------|-----------------------------------------|-------------|--|
| Search         |                                         |             |  |
| Q              | Brandi Hart<br>Mobile: (604) 555-1234   | ABC         |  |
|                | Bryan Greene<br>Mobile: (604) 555-4321  | DEF         |  |
|                | Chad Michaels<br>Mobile: (604) 555-1212 | G<br>H<br>J |  |

4. Type your message in **Compose Message** and tap **Send**.

#### Send SMS via contact

- 1. Go to the **Contacts** tab on Bria application
- 2. Select the contact you want to send an SMS to, by tapping on the contact or typing their name in Search Q and tapping on the contact.

- 3. Contact Details opens.
- 4. Tap the number you want to send an SMS to.
- 5. Tap Send SMS.

|   | 0      | Account: My SIP Account        |                             |
|---|--------|--------------------------------|-----------------------------|
|   | Ç      | Call                           |                             |
|   | iii 4  | Video                          |                             |
| [ | ø      | Send SMS                       |                             |
| 6 | . Ту   | /pe your message in Comp       | oose Message and tap ⅁ Send |
|   | Are yo | ou ready for the meeting 🛛 🖉 💜 |                             |

🗖 ()

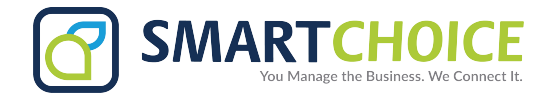

# **Bria Desktop Application**

#### Send SMS via windows device

Send SMS via messaging icon

1. Go to the Messaging tab on Bria application

Bria Enterprise - Diana Cald...  $\times$ Softphone View Contacts Help Available 🔻  $\bigcirc$ Diana Calderon 🔻 00 6) -Ŧ -Enter name or number **Q** Search History 2 All Richard DiCarlo (63) Today 1:59 PM 7391 🤜 🖌 🦻 Diana Calderon (1) Today 1:32 PM 16462716224 K Chester Chong (9) Today 12:41 PM 7394 🤜 🎮 🧖 Michelle Thompson (4) Today 11:34 AM 6121 🤜 😒 🗷 🧷

2. Select the contact you want by typing their name in the Search bar and tapping on the contact.

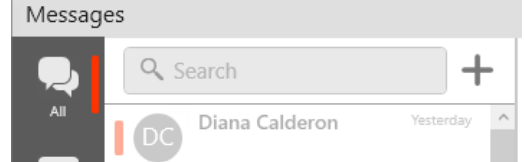

3. Tap on the number you want to send an SMS to.

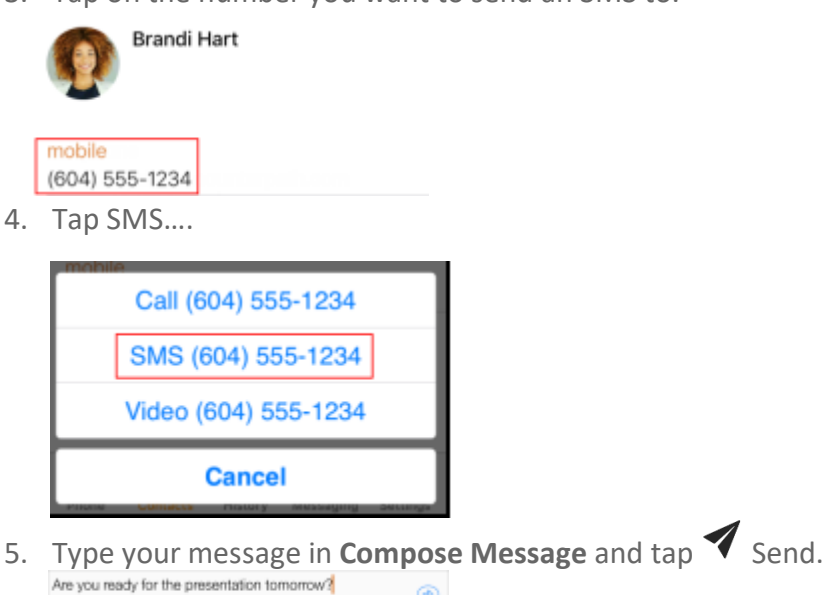

۲